ООО «Спектр»

# ПЕРСОНАЛЬНЫЙ АУДИО – ВИДЕОРЕГИСТРАТОР «Страж ПВР-06»

# РУКОВОДСТВО ПО ЭКСПЛУАТАЦИИ

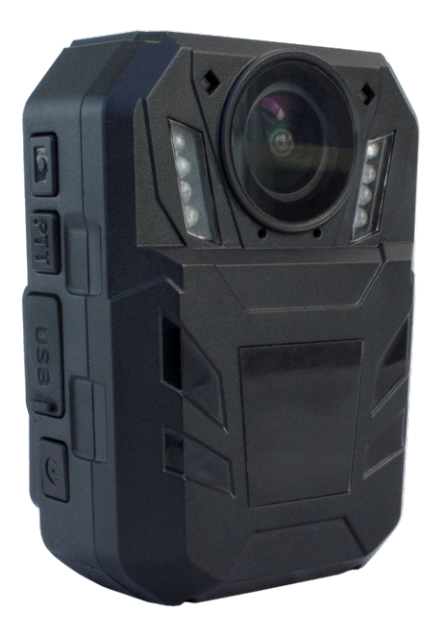

Омск 2018 г.

# Содержание

| Введение                                         | 3  |
|--------------------------------------------------|----|
| Технические характеристики                       | 4  |
| Комплектность                                    | 6  |
| Органы управления ПВР                            | 7  |
| Зарядка аккумуляторной батареи ПВР               | 9  |
| Монтаж приспособления для крепления ПВР к одежде | 9  |
| Включение и выключение ПВР                       | 9  |
| Работа с ПВР                                     | 10 |
| Видеозапись                                      | 10 |
| Фотосъемка                                       | 10 |
| Описание и назначение функции                    |    |
| «датчика нападения»                              | 11 |
| Минимальные системные требования к ЭВМ           |    |
| для работы ПО                                    | 11 |
| Программное обеспечение «Страж ПВР-06»           | 11 |
| Работа с ПО Страж-Терминал                       | 12 |

# Введение

Настоящее Руководство по эксплуатации (далее РЭ) распространяется на персональный аудио-видео регистратор «Страж ПВР-06" (далее ПВР), который используется для непосредственного оснащения сотрудников организаций и предназначен для автономной синхронной аудио-видео фиксации окружающей обстановки в зоне несения службы сотрудником.

Персональный аудио - видео регистратор «Страж ПВР-06» (далее - ПВР) предназначен для круглосуточной автономной видеозаписи в уличных условиях и в помещениях, служит для создания доказательной базы при правонарушениях, повышения дисциплины и обеспечения безопасности личного состава.

Конструктивно ПВР представляет из себя неразъемный прямоугольный пластмассовый корпус, в котором объеденены основной блок видеофиксации с объективом, функциональными кнопками, элементами световой индикации, а также аккумуляторная батарея и разъем для подключения периферийного оборудования. Корпус способствует исключению искрообразующих контактов. Внутри корпуса размещены печатные платы с элементами электроники. На задней стороне корпуса расположен зажим, предназначенный для крепления видеорегистратора на спецсредствах или униформе.

Персональный аудио - видео регистратор «Страж ПВР-06» сохраняет работоспособность при следующих условиях эксплуатации:

- температуры эксплуатации от -20 до +60°С;
- относительной влажности воздуха до 85% при температуре +25°C±2°C
- уровень пыле-влагозащищенности IP65.

# 3 ОСНОВНЫЕ ТЕХНИЧЕСКИЕ ХАРАКТЕРИСТИКИ

| Характеристика                    | Значение                                                                                                    |
|-----------------------------------|----------------------------------------------------------------------------------------------------|
| Матрица:                          | CMOS сенсор Ov4689                                                                                                    |
| Чип:                              | ambarella A7LA50                                                                                                    |
| Разрешение фото:                  | 32 м(7552×4248 16:9)<br>(30м/23M/20м/18.5M/16M/4M)                                                                                                    |
| Разрешение видео:                 | 2560*1080, 30кадров в секунду<br>2304*1296, 30 кадров в секунду<br>2305*1296, 15 кадров в секунду<br>1920*1080, 30 кадров в секунду<br>1280*720, 60 кадров в секунду<br>1280*720, 30 кадров в секунду<br>848*480, 60 кадров в секунду |
| Формат Видео:                     | H. 264 , AVi/ MPEG4(MP4)                                                                                                    |
| Формат Фото:                      | JPEG                                                                                                    |
| Перемотка вперед:                 | 2X, 4X, 8X, 16X, 32X, 64X                                                                                                    |
| Перемотка назад:                  | 1/2X, 1/4X, 1/8X, 1/16X, 1/32X, 1/64X                                                                                                    |
| Аудио:                            | Высококачественный микрофон                                                                                                    |
| Формат Аудио:                     | WAV                                                                                                    |
| Поверх видеоинформа<br>номер поль | ции записывается индивидуальный<br>зователя, время, дата                                                                                                    |
| Функция ф                         | ото во время записи                                                                                                    |
| Время записи:                     | от 5,5 до 7 часов                                                                                                    |
| Хранение:                         | карта памяти 64GB                                                                                                    |
| Поддержка з                       | аписи в одно касание                                                                                                    |
| Предварительная запись:           | 20-80 секунд                                                                                                    |
| Качество Видео:                   | Отличное, Хорошее, Нормальное                                                                                                    |
| Раздел видео:                     | 5 минут / 10 минут / 15 минут /<br>30 минут / 45 минут                                                                                                    |
| Режимы инфр-ой подсветки:         | Ручной                                                                                                    |
| Обнаружение Движения:             | Включено-Выключено                                                                                                    |
| Язык:                             | Английский / Русский                                                                                                    |
| Экранная Заставка:                | Вкл / Выкл                                                                                                    |
| Автоматическое выкл-е:            | 3 минуты/5 минут/Выкл                                                                                                    |

| Звук :                                                         | Вибрация, отключения звука                                                                                                    |  |  |  |
|----------------------------------------------------------------|----------------------------------------------------------------------------------------------------|--|--|--|
| Поддержка слайд-шоу                                            |                                                                                                    |  |  |  |
| Воспроизведение<br>видео-изображения :                         | ЖК-экран 2 дюйма<br>ТFT- ЖК-дисплей<br>с высоким разрешением                                                                                                    |  |  |  |
| Поддержка воспр-я Аудио:                                       | Видео вход AV                                                                                                    |  |  |  |
| USB:                                                           | 2.0                                                                                                    |  |  |  |
| B                                                              | идеокамера                                                                                                    |  |  |  |
| Угол записи:                                                   | широкоугольный 170 градусов                                                                                                    |  |  |  |
| Ночное видение:                                                | в пределах 5-10 метров                                                                                                    |  |  |  |
| Степень пыле-влаго защиты:                                     | Ip65                                                                                                    |  |  |  |
| Удобное крепление с возг                                       | можностью поворота на 360 градусов                                                                                                    |  |  |  |
| Батарея:                                                       | 2850 мА/ч +ДПС / 4000мА/ч<br>(в зависимости от исполнения)                                                                                                    |  |  |  |
| Время зарядки:                                                 | 3 часа. Визуальные индикаторы                                                                                                    |  |  |  |
|                                                                | уровня заряда батареи                                                                                                    |  |  |  |
| СРЗ МОДУЛЬ.                                                    |                                                                                                    |  |  |  |
| УНИКа                                                          | альный номер Ю                                                                                                    |  |  |  |
| Поддерж                                                        | кка защиты паролем                                                                                                    |  |  |  |
| Размер:                                                        | 58 <sup>^</sup> /9 <sup>^</sup> 29MM.(исполнение.1) / 58 <sup>^</sup> /9 <sup>^</sup> 31MM.(испол-<br>нение.2) / 58 <sup>*</sup> 79 <sup>*</sup> 29MM.(исполнение.3) |  |  |  |
| Bec:                                                           | 128г. (исполнение 1) / 145г. (исполнение 2) /<br>140г. (исполнение 3)                                                                                                |  |  |  |
| Рабочая температура:                                           | -20 до +60°С                                                                                                    |  |  |  |
| Температура хранения:                                          | -20~55°C                                                                                                    |  |  |  |
| Свет фонаря:                                                   | белый                                                                                                    |  |  |  |
| Маркировка взрывозащиты                                        | ExibIIBT4Gb                                                                                                    |  |  |  |
| Относительная влажность воздуха                                | до 85% при температуре +25°C±2°C                                                                                                    |  |  |  |
| Уровень пыле-влагозащиты                                       | IP65                                                                                                    |  |  |  |
| Искробезопасные параметры выходных цепей аккумуляторного блока |                                                                                                    |  |  |  |

| Наименование параметра                       | Значение |
|----------------------------------------------|----------|
| Максимальное выходное напряжение, U₀, B      | 4,2      |
| Максимальный выходной ток, І₀, А             | 1,7      |
| Максимальная внешняя емкость, Со, мкФ        | 100      |
| Максимальная внешняя индуктивность, L₀, мкГн | 15       |

Комплектность В состав комплекта поставки персонального аудио – видео регистратора «Страж ПВР-06» входит:

| Персональный аудио – видео регистратор                                                         | 1 шт. |
|------------------------------------------------------------------------------------------------|-------|
| Крепёж со шнуром для страховочного крепления ПВР к элементам форменной одежды и обмундирования | 1 шт. |
| Адаптер питания от бортовой сети автомобиля 12 В                                               | 1 шт. |
| Мультисервисный кабель                                                                         | 1 шт. |
| Зарядное устройство (адаптер питания от сети ~220В, 50Гц)                                      | 1 шт. |
| Руководство по эксплуатации                                                                    | 1 шт. |
| Паспорт                                                                                        | 1 шт. |
| Постоянное запоминающее устройство 64Гб                                                        | 1 шт. |
| Упаковочная тара                                                                               | 1 шт. |

# Органы управления ПВР

Назначение и расположение органов управления ПВР приведено на рисунке 1.

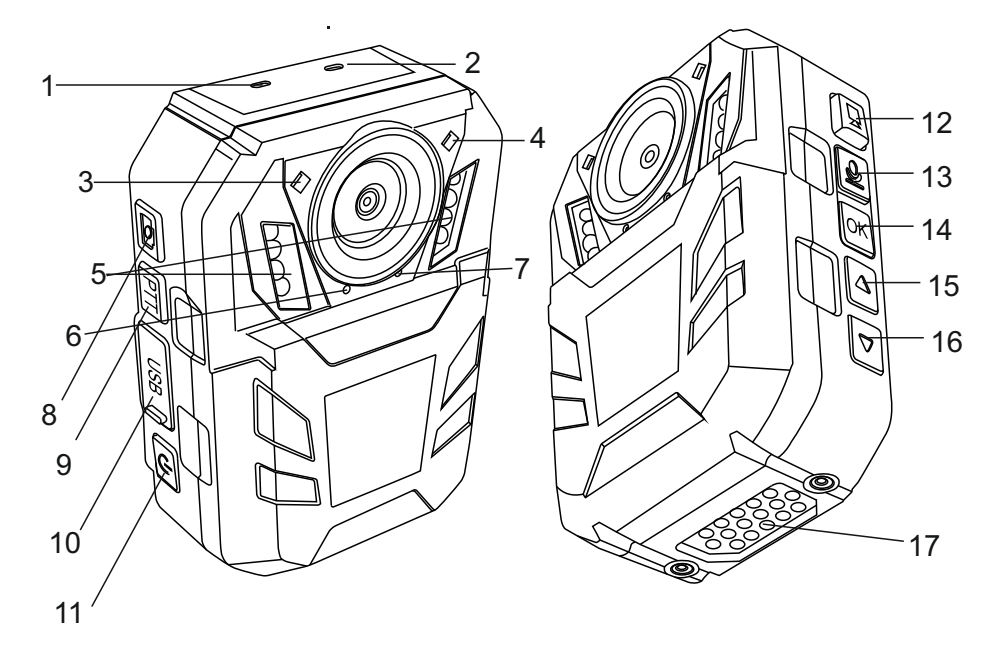

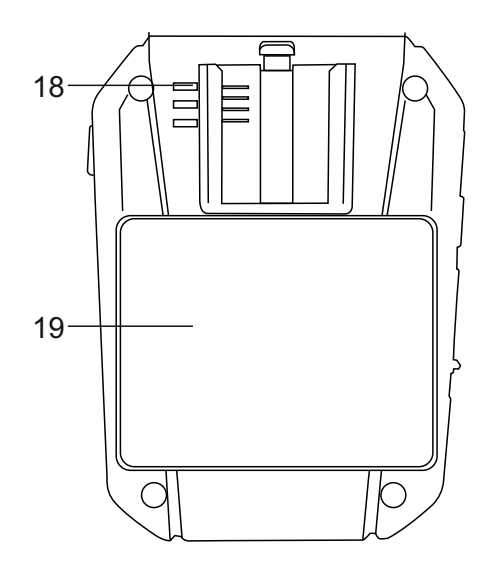

- 1.Индикатор активности
- 2. Индикатор уровня заряда
- 3.Белая LED подсветка
- 4.Лазер
- 5.8IR LED подсветка
- 6.Микрофон камеры
- 7. Микрофон для записи речи 8. Фото
- 9.РТТ функция
- 10. Mini USB порт
- 11.Питание / Лазер
- 12.Видеозапись
- 13. Аудиозапись / Меню
- 14.Воспроизведение / Ок функция
- 15. Вверх. Ночное видение
- 16.Вниз. Функция белого света
- 17.Порт для зарядки / РТТ порт
- 18.Динамик
- 19.LCD Дисплей

# Описание значения индикаторов:

## Режим ожидания

Зеленый индикатор непрерывно горит – ПВР включен, запись не включена, активирован режим ожидания.

# Режим аудио-видеозаписи

Мигает красный светодиод, при включении записи раздается короткий звуковой сигнал.

#### Режим фотосъемка

В момент фотоснимка раздается звуковой сигнал.

#### *Режим фотосъемка во время записи* При нажатии кнопки фото происходит вибро сигнал.

# При подключении ПВР к адаптеру питания или к ЭВМ

| Состояние ПВР                        | Процесс зарядки                                           | Полностью<br>заряжен                                      |
|--------------------------------------|-----------------------------------------------------------|-----------------------------------------------------------|
| Выключен                             | Горит красный<br>индикатор                                | Индикация<br>отключается                                  |
| Соединение с<br>ЭВМ установ-<br>лено | Цвет индикатора<br>меняется с<br>зеленого на<br>оранжевый | Цвет индикатора<br>меняется с<br>оранжевого на<br>зеленый |

# Зарядка аккумуляторной батареи ПВР

Для зарядки аккумуляторной батареи используйте адаптер питания от сети ~220В и мультисервисный кабель. Вставьте разъем мультисервисного кабеля в USB-порт под заглушкой ПВР. В USB-порт адаптера питания установите свободный конец мультисервисного кабеля, после чего подключите адаптер в розетку 220В.

Процесс зарядки аккумуляторной батареи ПВР от 0 до 100% длится до 8 часов при использовании адаптера питания от сети ~220В из комплекта поставки ПВР.

# Монтаж приспособления для крепления ПВР к одежде

Для монтажа приспособления для крепления насадите его на нижнюю грань ПВР со стороны задней крышки. Нажмите на при способление для крепления и доведите его до щелчка для его установки на корпусе ПВР. Контролируйте надежность установки приспособления для крепления.

# Включение и выключение ПВР

Включение ПВР - кратковременное нажатие кнопки Питания или Запись, после включения раздастся звуковой сигнал и непрерывно включится зеленый индикатор, означающий, что устройство работает в режиме ожидания.

Для выключения ПВР также нажмите и удерживайте в течение 5 секунд кнопки Питания или Запись до тех пор, пока не услышите звуковой сигнал, после которого зеленый индикатор погаснет. :

# Работа с ПВР

Перед началом работы с ПВР подготовьте устройство, убедитесь в достаточном уровне заряда аккумуляторной батареи, закрепите ПВР на одежде, используя приспособление для крепления так, чтобы аудио-видеозапись окружающей обстановки производилась перед сотрудником. Используйте ПВР по назначению.

При работе ПВР в условиях с низким уровнем освещенности ИК подсветка включится автоматически, для включения белой подсветки нажмите « • • •.

## Видеозапись

В режиме ожидания после включения ПВР нажмите клавишу « • » для начала аудио-видеозаписи, после чего зеленый индикатор погаснет.

Для остановки ведения аудио-видеозаписи нажмите клавишу « • ». После остановки ведения аудио-видеозаписи ПВР перейдет в режим ожидания, включится зеленый индикатор.

Видеозаписи сохраняются на встроенную карту памяти в виде фрагментов в формате «.mov», продолжительность фрагментов аудио-видеозаписей можно задать при настройке ПВР от 10 до 30 минут.

# Фотосъемка

В режиме ожидания ПВР нажмите клавишу « See » для сохранения фотоснимка, раздастся звуковой сигнал.

Фотографии сохраняются на встроенную карту памяти в формате «.jpg».

# Описание и назначение функции «датчика нападения»

При работе ПВР в режиме ожидания в момент нападения на сотрудника, в результате резкой вибрации, автоматически включится видеозапись. Для отключения записи кратковременно нажмите кнопку записи.

# Минимальные системные требования к ЭВМ для работы ПО «Страж ПВР-06»:

Операционная система: Windows 7; Процессор: Dual Core CPU 2.0 GHz; Память: 1 GB RAM; Свободное место на диске HDD: не менее 500 Мб.

# Программное обеспечение «Страж ПВР-06»

Программное обеспечение «Страж» специально разработано для работы с ПВР. ПО «Страж» служит для архивирования записей, их поиска и воспроизведения, а также копирования на внешний носитель выбранных записей и составления отчета.

Имя пользователя для работы с ПО «Страж» по умолчанию – admin,

Пароль администратора по умолчанию - 123456

# Установка ПО «Страж» на ЭВМ

Установку и настройку ПО Страж-Терминал и ПО Страж-Сервер должны выполнять авторизованные производителем сотрудники.

# ПЕРЕД ПОДКЛЮЧЕНИЕМ К ТЕРМИНАЛУ ПВР ДОЛЖЕН БЫТЬ ВКЛЮЧЕН!

# Работа с ПО Страж-Терминал

# Авторизация

| АВТОРИЗАЦИЯ |                        |         |
|-------------|------------------------|---------|
|             | Логин                  |         |
|             | Пароль                 | l i i i |
|             | Виртуальная клавиатура |         |
| ОК          | Вход по карте          | Отмена  |

Для авторизации в ПО введите соответствующий логин и пароль пользователя (По умолчанию, добавлен только один пользователь «admin» с полными правами, логин для входа: admin, пароль 123456).

После входа в систему отобразится главное меню

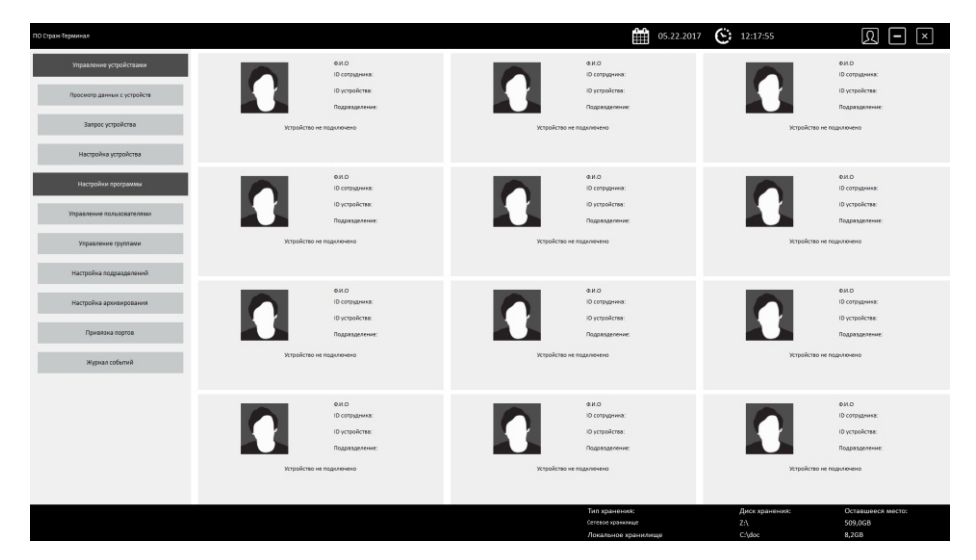

Если пользователь имеет ограниченные права, то отобразятся не все кнопки управления

| Область управления    |   |
|-----------------------|---|
| настройками устройств | И |
| программы             |   |

| ПО Страж-Терминал           |
|-----------------------------|
| Управление устройствами     |
| Просмотр данных с устройств |
| Запрос устройства           |
|                             |
|                             |
|                             |
|                             |
|                             |
|                             |
|                             |
|                             |
| Управление устроиствами     |
| Просмотр данных с устройств |
| Запрос устройства           |
| Настройка устройства        |
| Настройки программы         |
| Управление пользователями   |
| Управление группами         |
| Настройка подразделений     |
| Настройка архивирования     |
| Привязка портов             |
| Журнал событий              |

Область, отображающая текущую дату и время

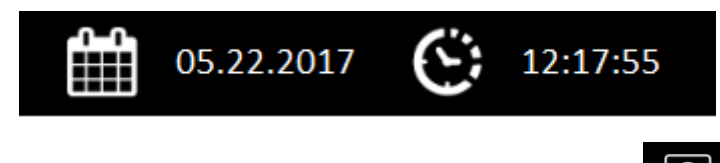

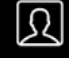

Область, отвечающая за смену пользователя

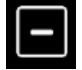

сворачивание окон

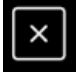

закрытие окна приложения

Область просмотра подключенных устройств

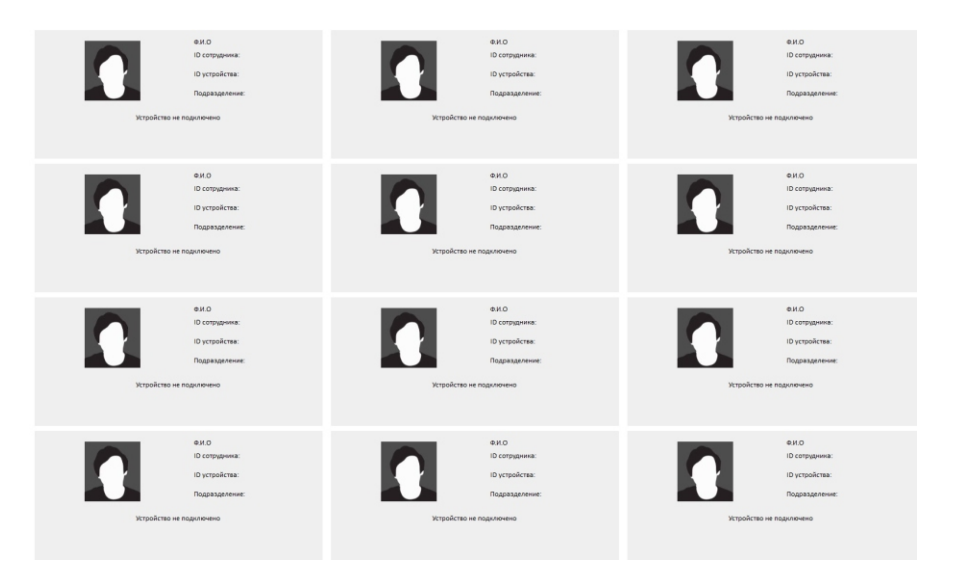

Область информации о состоянии свободного места на локальном и сетевом хранилищах

| Тип хранения:       | Диск хранения: | Оставшееся место: |
|---------------------|----------------|-------------------|
| Сетевое хранилище   | Z:\            | 509,0GB           |
| Локальное хранилище | C:\doc         | 8,2GB             |

1. Создайте необходимые группы для пользователей с ограничением их прав, для этого выберите пункт "Управление группами" создайте новую группу и назначьте ей права отметив соответствующие поля.

| Conceptioned End optioned End optioned <td< th=""><th></th><th></th><th></th><th></th><th></th><th>~~</th><th><i>c</i> '</th><th></th><th></th></td<> |                   |                  |                           |                     |                         | ~~                    | <i>c</i> '               |                 |                                     |
|----------------------------------------------------------------------------------------------------|-------------------|------------------|---------------------------|---------------------|-------------------------|-----------------------|--------------------------|-----------------|-------------------------------------|
|                                                                                                    | ПО Стран-Терминал |                  |                           |                     |                         | iiii °                | 5.22.2017 🕑 1            | 12:58:02        | R – 🛛                               |
|                                                                                                    |                   | (pyrma           | Substance upopolitication | Угранична группания | зайвичение ісаборілизно | Pergolica repogeneros | Opposition and including | Проснету данных | Проскатр данных с другот устройства |
|                                                                                                    |                   | of means(10 purp |                           |                     |                         |                       |                          |                 |                                     |
|                                                                                                    | Accessory county  | Оператор         | 0                         | 0                   | 0                       | 0                     | 0                        | 0               | 0                                   |
|                                                                                                    | Хдалинь группу    |                  |                           |                     |                         |                       |                          |                 |                                     |
|                                                                                                    | Casaro            |                  |                           |                     |                         |                       |                          |                 |                                     |
| Титериник Солоники Отприник исто<br>отполнение<br>Солоники приники<br>Слананов сараловия<br>Слананов сараловия<br>Слананов сараловия<br>С. С                                                                                                    | Burng             |                  |                           |                     |                         |                       |                          |                 |                                     |
| Тек орносия: Отменена мисти<br>Стити констину<br>Полького делосода — 2-2 м/ 56/ 56/ 1<br>Полького делосода — 2-2 м/ 56/ 56/ 1<br>Полького делосода — 2-2 м/ 56/ 56/ 1<br>Полького делосода — 2-2 м/ 56/ 56/ 1<br>Полького делосода — 2-2 м/ 56/ 56/ 1<br>Полького делосода — 2-2 м/ 56/ 56/ 1<br>Полького делосода — 2-2 м/ 56/ 56/ 1<br>Полького делосода — 2-2 м/ 56/ 56/ 1<br>Полького делосода — 2-2 м/ 56/ 56/ 1<br>Полького делосода — 2-2 м/ 56/ 56/ 1<br>Полького делосода — 2-2 м/ 56/ 56/ 56/ 56/ 56/ 56/ 56/ 56/ 56/ 56                                                                                                    |                   |                  |                           |                     |                         |                       |                          |                 |                                     |
| Fariganisati (201 ganisati Oblassica secto<br>Anternamia) (201 ganisati Secto)<br>Anternamia (201 ganisati Secto)<br>Anternamia (201 ganisati Secto)                                                                                                    |                   |                  |                           |                     |                         |                       |                          |                 |                                     |
| Tarigipsioni (2014 guidont acct))<br>Anternational (2014 guidont acct))<br>Anternational (2014 guidont acct))<br>Anternational (2014 guidont acct))                                                                                                    |                   |                  |                           |                     |                         |                       |                          |                 |                                     |
| Тит раночит. Для раночит. Отлашенска инсти:<br>Сличина 21, 500,000<br>Леканона заничнаци Субас 4,263                                                                                                    |                   |                  |                           |                     |                         |                       |                          |                 |                                     |
|                                                                                                    |                   |                  |                           |                     |                         | Тип хранения:         | p                        | риск хранения:  | Оставшееся место:                   |
| Локальной кранилищий Ct\doc 8,2GB                                                                                                    |                   |                  |                           |                     |                         | Сетевое краннонице    |                          |                 | 509,0GB                             |
|                                                                                                    |                   |                  |                           |                     |                         | Локальное хранилище   |                          | :\doc           | 8,268                               |

2. Создайте подразделение выбрав пункт "Настройка подразделения", Укажите имя нового подразделения и комментарий если необходимо. Так же в этом подменю вы можете редактировать имя и комментарий уже существующего подразделения, либо удалить подразделение.

| ПО Стран-Терминал           |                                   | 05.22.2017          | 13:01:56              | A - ×                        |
|-----------------------------|-----------------------------------|---------------------|-----------------------|------------------------------|
|                             | И замин не в знаме тодо зоделения |                     | Onecanae              |                              |
|                             | TEST                              |                     | test                  |                              |
| Добавить подразделение      |                                   |                     |                       |                              |
|                             |                                   |                     |                       |                              |
|                             |                                   |                     |                       |                              |
| Здалить подразделение       |                                   |                     |                       |                              |
|                             |                                   |                     |                       |                              |
|                             |                                   |                     |                       |                              |
| Редантировать подразделение |                                   |                     |                       |                              |
|                             |                                   |                     |                       |                              |
|                             |                                   |                     |                       |                              |
|                             |                                   |                     |                       |                              |
| Duritiq                     |                                   |                     |                       |                              |
|                             |                                   |                     |                       |                              |
|                             |                                   |                     |                       |                              |
|                             |                                   |                     |                       |                              |
|                             |                                   |                     |                       |                              |
|                             |                                   |                     |                       |                              |
|                             |                                   |                     |                       |                              |
|                             |                                   |                     |                       |                              |
|                             |                                   |                     |                       |                              |
|                             |                                   |                     |                       |                              |
|                             |                                   |                     |                       |                              |
|                             |                                   |                     |                       |                              |
|                             |                                   |                     |                       |                              |
|                             |                                   |                     |                       |                              |
|                             |                                   |                     |                       |                              |
|                             | x                                 |                     |                       |                              |
|                             |                                   | Тип хранения:       | Диск хранения:<br>7.0 | Оставшееся место:<br>500 лов |
|                             |                                   | Локальное хранилище | C:\doc                | 8,268                        |

3. Создайте пользователя, для этого выберите пункт "Управление пользователями" В данном меню вы можете создать, удалить и редактировать текущего пользователя.

| Странс Терминал               |          |              | <b>***</b> •                        | 5.22.2017 🕑 13:06:23  | Q – ×                        |
|-------------------------------|----------|--------------|-------------------------------------|-----------------------|------------------------------|
|                               | Содудава | Группа       | Поднолятиян                         | Статух                | Aron                         |
| Добавить пользователя         | admin    | ansancrpatop | TEST                                | Arther                | admin                        |
| Хдалить пользовалихи          |          |              |                                     |                       |                              |
| Ределировать пользоватьля     |          |              |                                     |                       |                              |
| Вытрузна стисна пользователей |          |              |                                     |                       |                              |
|                               |          |              |                                     |                       |                              |
| Bernig                        |          |              |                                     |                       |                              |
|                               |          |              |                                     |                       |                              |
|                               |          |              |                                     |                       |                              |
|                               |          |              |                                     |                       |                              |
|                               |          |              |                                     |                       |                              |
|                               |          |              |                                     |                       |                              |
|                               |          |              | Типт хранения:<br>Сетекое кренилаце | Дися хранения:<br>Z/\ | Оставшееся место:<br>509,0GB |

Для добавления пользователя выберите соответствующий пункт меню и в появившемся окне укажите следующие данные:

Ф.И.О. сотрудника, его ID, Имя пользователя и пароль, выберите для него группу с правами доступа, а также подразделение. Отметьте поле активность, чтобы активировать пользователя, или снимите флажок, чтоб деактивировать пользователя. Так же можете добавить фото сотрудника и привязать карту контроля доступа, для добавления карты контроля доступа нажать клавишу "Привязка контроля доступа" и приложить требуемую карту к считывателю.

| ДОБАВИТЬ ПОЛЬЗОВАТЕЛЯ                   |                     |  |  |  |  |  |
|-----------------------------------------|---------------------|--|--|--|--|--|
| Ф.И.О сотрудника                        | Оператор 🗸          |  |  |  |  |  |
| ID сотрудника                           | TEST                |  |  |  |  |  |
| Логин                                   | Добавить фотографию |  |  |  |  |  |
| Пароль                                  | Обзор               |  |  |  |  |  |
| 🔲 Активность                            |                     |  |  |  |  |  |
| Привязка к карточке контроля доступа    |                     |  |  |  |  |  |
| Сохранить Виртуальная клавиатура Отмена |                     |  |  |  |  |  |

4. Настройте локальное и сетевое хранилища, для этого перейдите в пункт "Настройка архивирования".

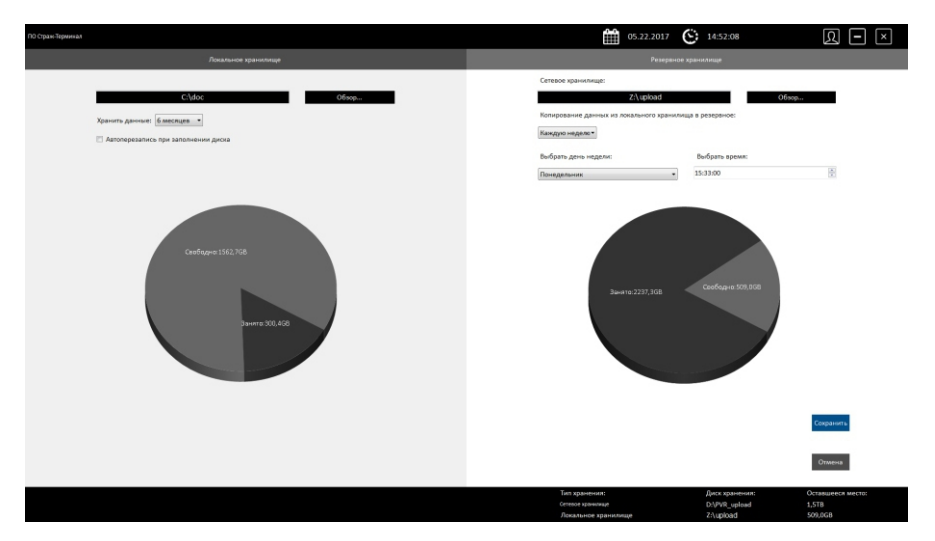

Для локального диска укажите путь для архивирования, укажите период хранения информации и включите перезапись данных, если требуется.

Для сетевого диска (резервного) также укажите путь для сохранения данных, выберите период и время сохранения данных с локального диска на резервный.

5. Для корректной работы устройств с программным обеспечением необходимо произвести привязку портов. Для этого выберите пункт "Привязка портов"

| ПО Стран-Тернинал                                     |            |              | Û         | ■ 05.22.2017 | Q – ×     |
|-------------------------------------------------------|------------|--------------|-----------|--------------|-----------|
| Режим привкаки портов                                 | Roedica 1  | Янейна 2     | Rveika 3  | Ячейка 4     | Ячейка 5  |
| Liler 1                                               |            |              |           |              |           |
| Подхлочите ПВР к терминалу                            |            |              |           |              |           |
| Liller 2                                              |            |              |           |              |           |
| Выберите лиейку<br>и которой требуется привязать порт | Ruedica 6  | Янейна 7     | Ячейка 8  | Ячейка 9     | Ячейка 10 |
| War 3                                                 |            |              |           |              |           |
| Прадахногть                                           |            |              |           |              |           |
| Booolg                                                | Noolica 11 | Prosilica 12 | Ruoles 13 | Bealina 14   | Busika 15 |
| 5+5                                                   |            |              |           |              |           |
|                                                       | Ячейка 16  | Sveihca 17   | Rueina 18 | Ячейка 19    | Ячейка 20 |
| Применить.                                            |            |              |           |              |           |
|                                                       | Suplice 21 | Ячейка 22    | Rueina 23 | Stephen 24   | Ячейка 25 |
|                                                       |            |              |           |              |           |

Возьмите одно устройство Страж-ПВР и подключите к первому USB порту, далее дождитесь пока надпись "Подключите ПВР к терминалу" выделится синим цветом.

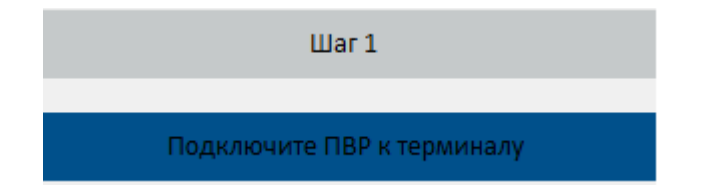

Выберите требуемую ячейку, после выбора она также выделится синим цветом. Нажмите кнопку «Применить» для завершения привязки, после чего ячейка, привязанная к определенному USB порту, станет серого цвета. Повторите привязку для остальных ячеек, выберите следующий USB порт и проделайте действия, описанные выше, и так далее для всех USB портов.

| ПО Стран Лериинал                                     |            |             | î          | 05.22.2017 🕑 15:00:55 | R - ×     |
|-------------------------------------------------------|------------|-------------|------------|-----------------------|-----------|
| Реночи привлани портов                                | Socian 1   | Sociara 2   | Ячейка 3   | Ячейка 4              | Ячейна 5  |
| War 1                                                 |            |             |            |                       |           |
| Подражите ПВР к терминалу                             |            |             |            |                       |           |
| War 2                                                 |            |             |            |                       |           |
| Выберите лиейку<br>и ноторой требуется привязать порт | Ячейка б   | 9найка 7    | Ячейка В   | Ячейка Э              | Ячейка 10 |
| War 3                                                 |            |             |            |                       |           |
| Province                                              |            |             |            |                       |           |
| Продолжить                                            | Bueñra 11  | Supëra 17   | Buolina 13 | Ruoživa 14            | Buočeo 15 |
| BurkOA                                                |            | Prostand AL |            |                       |           |
| Настройка экрана                                      |            |             |            |                       |           |
| 5x5 •                                                 | Roběra 16  | Ячейка 17   | Ячейка 18  | Ячейка 19             | Ячейна 20 |
| Премениль                                             |            |             |            |                       |           |
|                                                       | Rotočez 21 | Ячейка 22   | Roplina 23 | Янойна 24             | Ячейка 25 |
|                                                       |            |             |            |                       |           |

# Работа с устройством

После того как устройство было настроено, закреплено за сотрудником, можно приступить к его эксплуатации. Устройство позволяет производить фото, видео и аудио фиксацию требуемых событий, позволяет включать видеозахват при движении в кадре (детектор движения).

Устройство предназначено для работы как в светлое, так и в темное время суток, благодаря наличию встроенного фонаря (управляется пользователем) и встроенного блока ИК подсветки (включается автоматически при попадании регистратора в не освещенное место).

# Автоматическое копирование данных и заряд устройства

После того, как закончилась смена сотрудника, для автоматической передачи отснятого материала и заряда устройства следует подключить устройство ПВР к Терминалу.

После подключения устройства в соответствующую ячейку терминала отобразится информация о видеорегистраторе, текущем пользователе регистратора, времени заряда и процессе копирования данных с устройства в хранилище.

| ПО Страж-Терминал                                                           |                                                                                                    |                                                                                        |  |  |  |  |  |
|-----------------------------------------------------------------------------|----------------------------------------------------------------------------------------------------|----------------------------------------------------------------------------------------|--|--|--|--|--|
| Управление устройствами<br>Просмотр данных с устройств<br>Запрос устройства | Петров Петр Петрович<br>ID сотрудника:<br>000001<br>ID устройства:<br>777777<br>Подразделение:<br>Подразделение:<br>Подразделение:<br>Подразделение:<br>100% | Ф.И.О<br>ID сотрудника:<br>ID устройства<br>Подразделение:<br>Устройство не подключено |  |  |  |  |  |
| Настройка устройства<br>Настройки программы                                 | эарядка пен-<br>Ф.И.О<br>ID сотрудника:<br>ID устройства:<br>Подразделение:                                                                                  | Ф.И.О<br>ID сотрудника:<br>ID устройства:<br>Подразделение:                            |  |  |  |  |  |
| Управление пользователями                                                   | -<br>Устройство не подключено                                                                                                    | Устройство не подключено                                                               |  |  |  |  |  |

# Поиск ячейки, к которой подключено устройство

Для поиска ячейки, к которой подключено устройство, необходимо нажать клавишу «Запрос устройства», ввести логин и пароль пользователя, устройство которого требуется найти. После этого, если устройство в данный момент подключено к терминалу, то рамка ячейки, к которой оно подключено, начнет мигать.

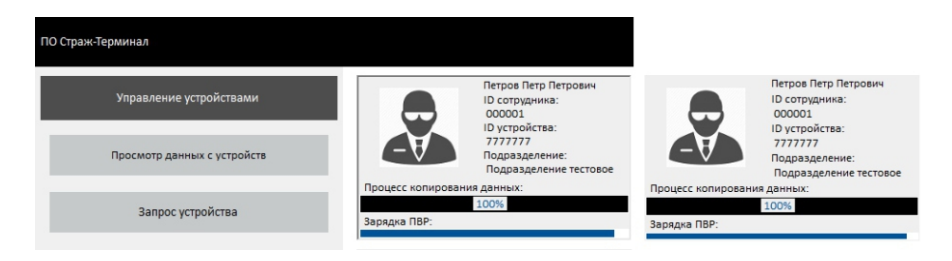

# Работа с архивом

Для просмотра и обработки данных, полученных с устройств, необходимо нажать клавишу «Просмотр данных с устройств». Произвести авторизацию, в зависимости от уровня доступа пользователя можно получить доступ либо только к файлам, которые были сделаны текущим авторизованным пользователем, или полный доступ ко всем файлам.

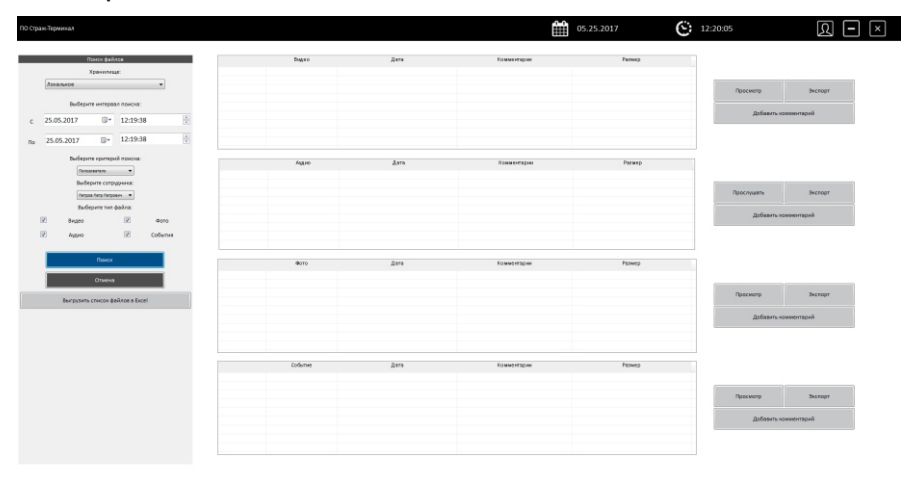

В открывшемся окне, следует заполнить фильтр поиска (указать тип хранилища, выбрать интервал времени, выбрать пользователя или подразделение и указать тип запрашиваемых файлов) и нажать кнопку «Поиск».

|    | Bageo                  | Дата                | Комментарии | Размер     |             |           |
|----|------------------------|---------------------|-------------|------------|-------------|-----------|
| 13 | 2017 0525 122523 001   | 25.05.2017 12:26:23 |             | 6,81461 MB |             |           |
|    |                        |                     |             |            |             |           |
|    |                        |                     |             |            | Просмотр    | Эжспорт   |
|    |                        |                     |             |            |             |           |
|    |                        |                     |             |            | Добавить ко | мментарий |
|    |                        |                     |             |            |             |           |
|    |                        |                     |             |            |             |           |
|    |                        |                     |             |            |             |           |
|    |                        |                     |             |            |             |           |
|    | Astro                  | Дата                | Комментарии | Размер     |             |           |
|    |                        |                     |             |            |             |           |
|    |                        |                     |             |            | Descause    | Burnout   |
|    |                        |                     |             |            | прослушать  | Skchopt   |
|    |                        |                     |             |            |             |           |
|    |                        |                     |             |            | Добавить ко | мментарий |
|    |                        |                     |             |            |             |           |
|    |                        |                     |             |            |             |           |
|    |                        |                     |             |            |             |           |
|    | <b>A</b>               | 1 mm                |             | 0          |             |           |
|    | 4010                   | дата                | ковыентарии | Размер     |             |           |
|    | 2017_0525_122531_001.J | 25.05.2017 12:26:24 |             | 2,70285 MB |             |           |
|    | 2017_0525_122534_002.J | 25.05.2017 12:26:24 |             | 2,70616 MB |             |           |
|    |                        |                     |             |            | Просмотр    | Экспорт   |
|    |                        |                     |             |            | -           |           |
|    |                        |                     |             |            | Добавить ко | мментарий |
|    |                        |                     |             |            |             |           |
|    |                        |                     |             |            |             |           |
|    |                        |                     |             |            |             |           |
|    |                        |                     |             |            |             |           |
|    | Cotiumve               | Дата                | Комментарии | Размер     |             |           |
|    |                        |                     |             |            |             |           |
|    |                        |                     |             |            |             |           |
|    |                        |                     |             |            | Просмотр    | Экспорт   |
|    |                        |                     |             |            |             |           |
|    |                        |                     |             |            | Добавить ко |           |
|    |                        |                     |             |            |             |           |
|    |                        |                     |             |            |             |           |
|    |                        |                     |             |            |             |           |

После чего их можно посмотреть, добавить комментарий, экспортировать на съемный носитель или другой ресурс.